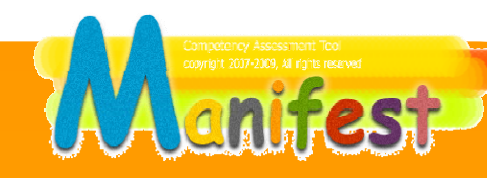

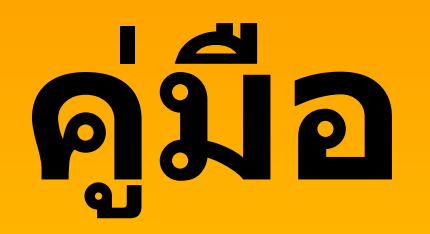

**การประเมินสมรรถนะและจัดทำแผนพัฒนารายบุคคล ด้วยระบบออนไลน์** (ฉบับเพื่อการเรียนรู้ด้วยตนเอง)

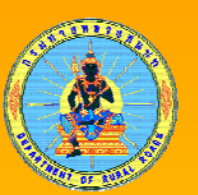

## Competency Assessment & IDP

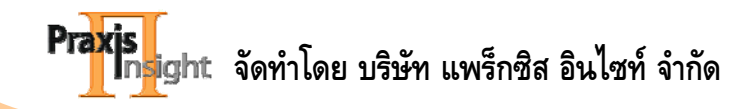

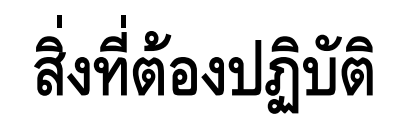

ในการประเมินสมรรถนะและจัดทำแผนพัฒนารายบุคคล

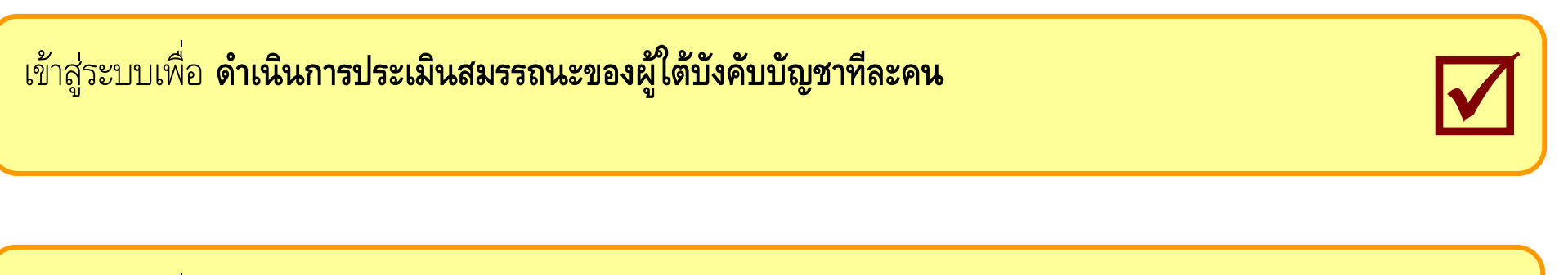

เข้าสู่ระบบเพื่อ **ดำเนินการจัดทำแผนพัฒนารายบุคคลสำหรับผู้ใต้บังคับบัญชาทีละคน** 

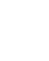

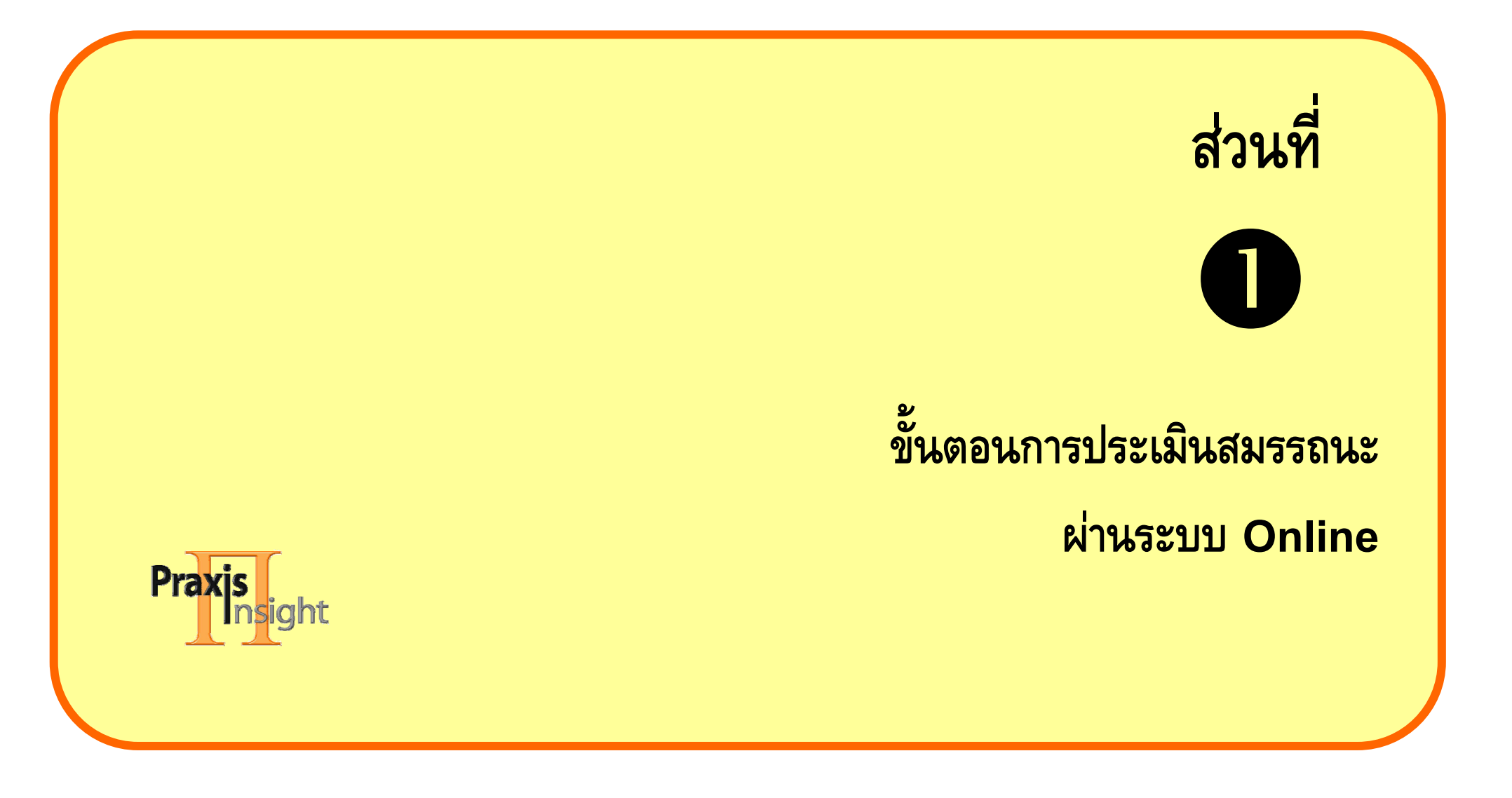

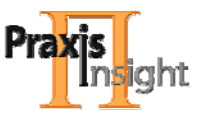

## เอกสารแสดงขั้นตอน การประเมินสมรรถนะผ่านระบบ Online

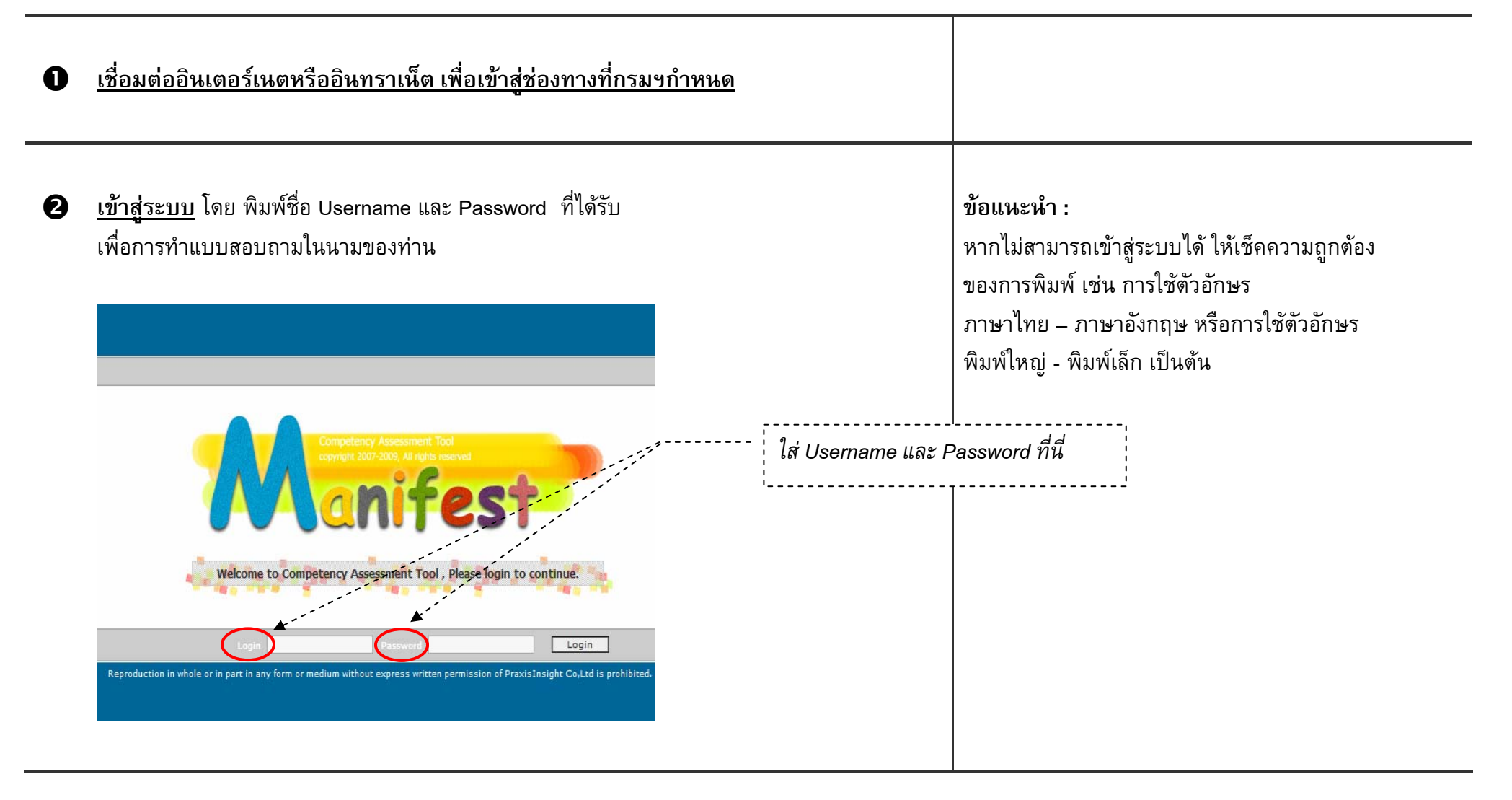

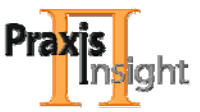

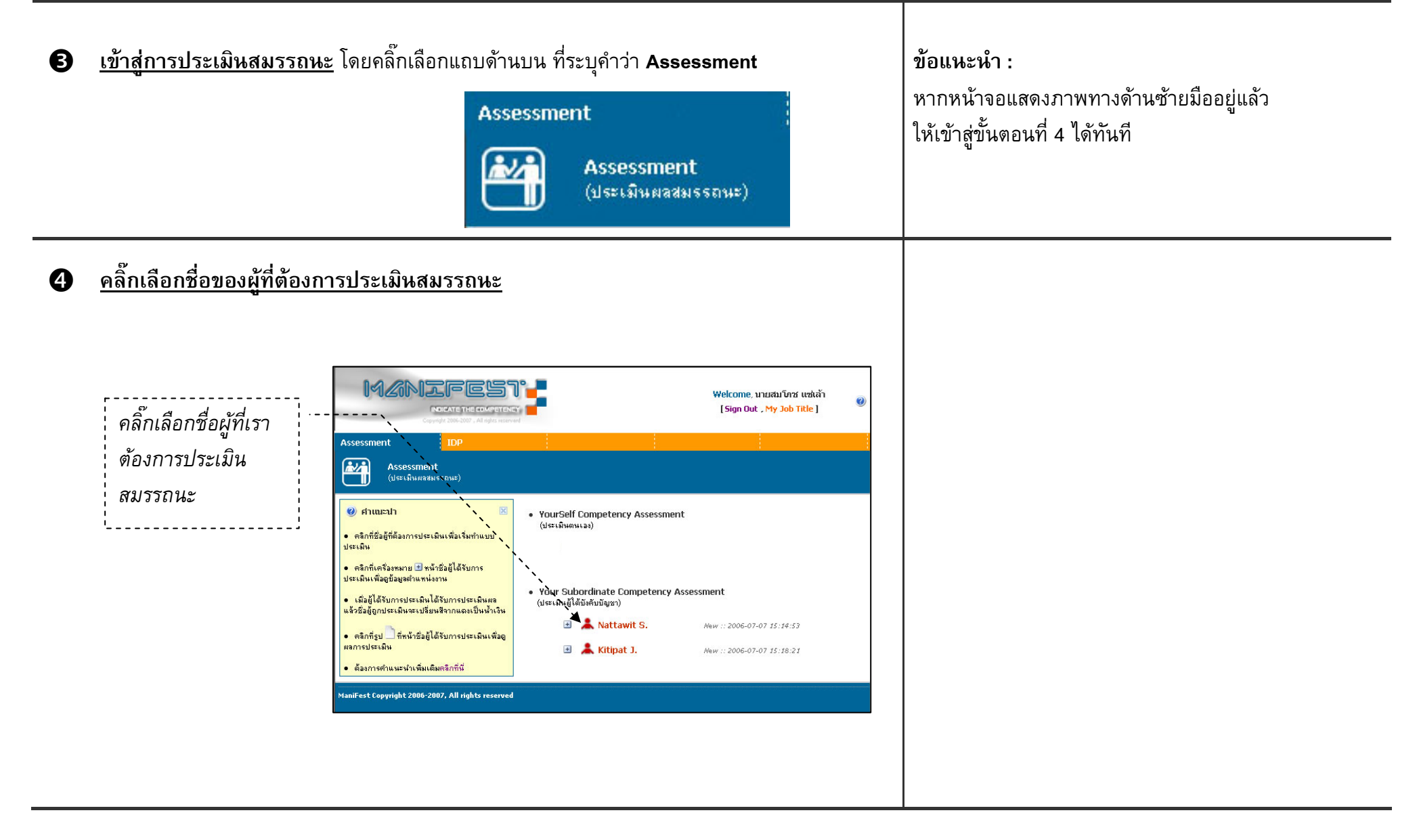

<u>พิจารณาพฤติกรรมชี้วัดในแต่ละระดับ</u> (ดำเนินการไปที่ละสมรรถนะ) 6 คลิ๊กที่คำจำกัดความในแต่ละระดับ เพื่ออ่านพฤติกรรมชี้วัดที่ระบุเอาไว้เสียก่อน<u>จนครบทุกระดับ</u> คลิ๊กเพื่ออ่านพฤติกรรมชี้วัดที่ระบุเอาไว้ ทำเช่นนี้ จนครบทุกระดับ 1. ความให้รู้ (Personal Mastery) กรามกระตื่อรือรังไนการแสรงหา ติดตามความรู้ที่เป็นประโยชน์ต่อการปฏิบัติงานเพิ่มเติมอยู่เสมอ และนำความรู้ที่มี มาพัฒนาศักยภาพของตนเองและผู้อื่น ตลอดจนถ่ายทอดความรู้ที่มีต่อไปเพื่อประโยชน์ขององกรค์โดยรวม ้ C ระดับที่ 1 กระตือรือรั้นที่จะเปิดรับการเรียนรู้ (Eager to Learn ชื่อ และคำนิยามของ พฤติกรรมชี้วัด กระต้อรือรันในการเรียนรู้สิ่งใหม่ๆ ที่เกี่ยวข้องกับงานในความรับผิดชอบ อธิบายความสำคัญ/ประโยชน์ของการใฝ่หาความรู้ที่มีต่องานในความรับผิดชอบได้ **สมรรถน**ะ แต่ละข้อ ที่เป็นต้นแบบของ เปิดใจรับฟังความคิดเห็น/ข้อมูลใหม่ๆ และนำมาพัฒนาตนเองได้ องค์กร ในแต่ละระดับ กำหนดเป้าหมาย วิธีกาในการเรียนรู้ของตนเองได้ 🔘 ระดับที่ 2 เชื่อมโยงความรู้มาสู่การประยุกต์ใช้งานได้ (Apply Knowledge into Work)

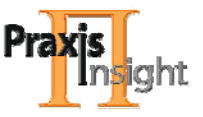

# คลิ๊กเลือกระดับของสมรรถนะ ที่มี พฤติกรรมชี้วัด ตรงกับ พฤติกรรมในการทำงานจริง ของผู้ที่เรากำลังประเมินสมรรถนะมากที่สุด (อย่างน้อยต้องมีจำนวนของ พฤติกรรมจริงที่สอดคล้อง กับพฤติกรรมชี้วัด ในระดับนั้น ๆ เกินครึ่งหนึ่ง)

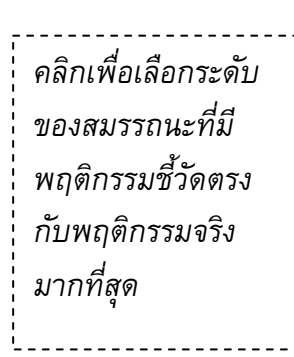

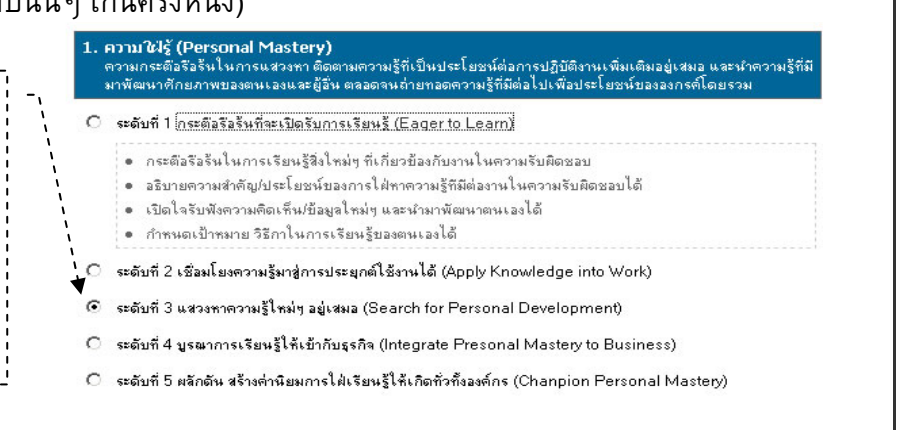

#### ข้อควรระวัง :

ไม่ควรเลือกระดับ โดยอ่านเพียงคำจำกัดความ ของระดับ และไม่อ่านพฤติกรรมชี้วัดข้างใน เพราะจะเป็น การประเมินด้วยการคาดเดา ไม่ใช่การประเมินที่มาจากการ สังเกตพฤติกรรมจริงเทียบกับพฤติกรรมชี้วัด

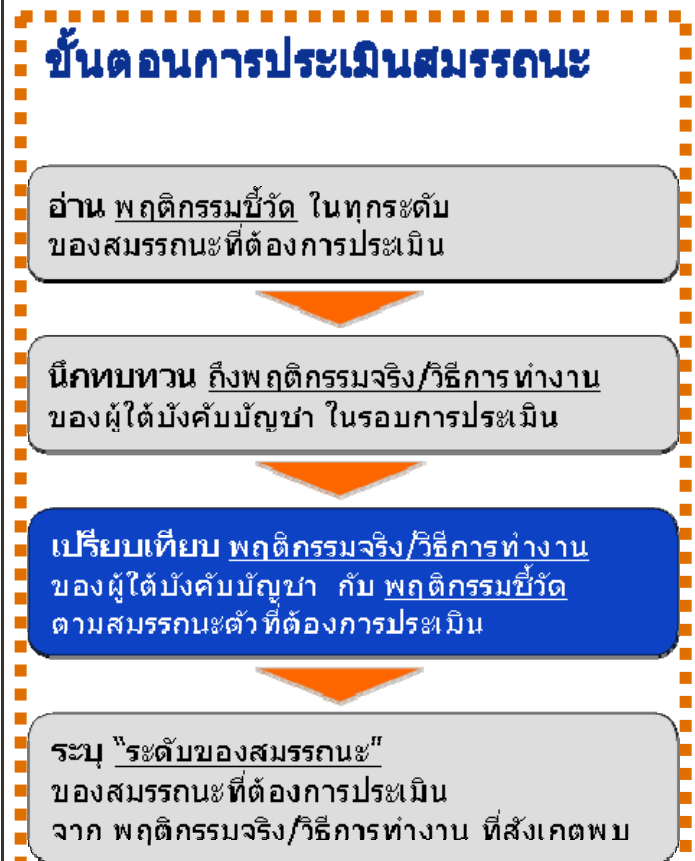

อ่านคำแหะหำเพิ่มเติม เพื่อการประเมินสมรรถหะ ได้ที่หน้า 8-9

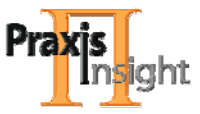

#### 1. ความใฝรู้ (Personal Mastery)

ความกระดื่อรับรั้นในการแหวงหา ติดตามความรู้ที่เป็นประโยชน์ต่อการปฏิบัติงานเพิ่มเติมอยู่เหมอ และนำความรู้ที่มี มาพัฒนาศักยภาพบองตนเองและผู้อื่น ตออดจนถ่ายทอดความรู้ที่มีต่อไปเพื่อประโยชน์บององกรค์โดยรวม

#### O ระดับที่ 1 กระตัวรัวรันที่จะเปิดรับการเรียนรู้ (Eager to Learn)

- กระต้อรือรันในการเรียนรู้สิ่งใหม่ๆ ที่เกี่ยวข้องกับงานในความรับผิดชอบ
- อธิบายความสำคัญ/ประโยชน์ของการใฝ่หาความรู้ที่มีต่องานในความรับผิดชอบได้
- เปิดใจรับฟังความคิดเห็น/ข้อมูลใหม่ๆ และนำมาพัฒนาตนเองได้
- กำหนดเป้าหมาย วิธีกาในการเรียนรู้ของตนเองได้

🔘 ระดับที่ 2 เชื่อมโยงความรู้มาสู่การประยุกต์ใช้งานได้ (Apply Knowledge into Work)

- 💿 ระดับที่ 3 แสวงหาความรู้ใหม่ๆ อยู่เสมอ (Search for Personal Development)
- 🔿 ระดับที่ 4 บูรณาการเรียนรู้ให้เข้ากับธุรกิจ (Integrate Presonal Mastery to Business)
- 🔘 ระดับที่ 5 ผลักดัน สร้างค่านิยมการใฝ่เรียนรู้ให้เกิดทั่วทั้งองค์กร (Chanpion Personal Mastery)

C ไม้เคยสังเกตพบพฤติกรรมใดๆ ที่อยู่ ในสมรรถนะนี้ (0)

C สมรรถนะนี้ไม่เกี่ยวข้องกับการปฏิบัติงานในส่วนหน่งงานของบุคตลนี้ (N/A)

ในกรณีที่ พบว่าผู้ที่เรากำลังประเมินสมรรถนะ ไม่แสดงพฤติกรรมในระดับใดเลย ให้ *คลิ๊ก* เลือกหัวข้อ ไม่เคยสังเกตพบพฤติกรรมใด ๆ ที่อยู่ในสมรรถนะนี้ (0) แปลว่าสมรรถนะอยู่ระดับ 0

ในกรณีที่ ท่านเห็นว่าผู้ที่เรากำลังประเมินสมรรถนะ ไม่มีโอกาสแสดงพฤติกรรมในสมรรถนะนั้น หรือถูก มอบหมายให้ไปทำภารกิจอื่นที่ไม่เกี่ยวข้อง กับสมรรถนะดังกล่าวให้ *คลิ๊ก* เลือกหัวข้อ สมรรถนะนี้ไม่ เกี่ยวข้องกับตำแหน่งงานของบุคคลนี้ (N/A) แปลว่า<u>ไม่นำสมรรถนะตัวนี้มาคำนวณคะแนน</u>

(แต่<u>ไม่สามารถเลือก N/A</u> ในกรณีของสมรรถนะหลักของ ข้าราชการพลเรือน เนื่องจากเป็นสมรรถนะที่ข้าราชการทุก คนมีโอกาสในการแสดงพฤติกรรมที่ระบุไว้)

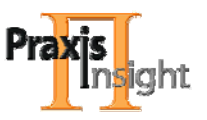

## **คำแนะนำเพิ่มเติม** สำหรับการให้ข้อสังเกตเชิงพฤติกรรม หรือการประเมินสมรรถนะ

🧱 การประเมินสมรรถนะ มาจากการนึกถึง<u>พฤติกรรมที่ผู้รับการประเมินแสดงออกจริงในการทำงาน</u>

ในรอบปีที่ผ่านมา เทียบกับพฤติกรรมตามสมรรถนะต้นแบบ ไม่ใช้การวิเคราะห์ หรือความรู้สึก

- 🔃 พิจารณาที่พฤติกรรม <u>ไม่ใช่ที่ผลงาน</u> (คนที่มีผลงานดี ไม่จำเป็นต้องมีพฤติกรรมในการทำงานที่ตรงกับสมรรถนะต้นแบบเสมอไป)
- 🧮 ผู้รับการประเมินสมรรถนะแต่ละคน สมควรมีทั้งสมรรถนะที่ต้องพัฒนา และสมรรถนะเด่น<u>ไม่จำเป็นต้องดีทั้งหมด หรือแย่ทั้งหมด</u>
- 🧮 เทียบระหว่างพฤติกรรมของคนกับพฤติกรรมต้นแบบ <u>ไม่ใช่ระหว่างคนกับคน</u>
- 🏁 หากผู้รับการประเมินแสดงพฤติกรรมตรงกับสมรรถนะต้นแบบ บ่อยพอๆ กันระหว่าง 2 ระดับสมรรถนะ<u>ให้เลือกระดับที่สูงมากกว่า</u>

ถ้าเลือกระดับสมรรถนะที่<u>ผู้ใต้บังคับบัญชา</u> แสดงออก สูงหรือต่ำกว่า ความเป็นจริงเกินไป จะทำให้

- 🛱 ไม่รู้ว่าสมรรถนะข้อใดสมควรได้รับการพัฒนาส่งเสริมกันแน่
- 🛱 คะแนนประเมินสมรรถนะของผู้ใต้บังคับบัญชาคนนี้ และคะแนนในภาพรวมผิดเพี้ยนไป
- 🛱 คะแนนการประเมินสมรรถนะโดยผู้บังคับบัญชาจะไม่น่าเชื่อถือในสายตาของคนอื่น

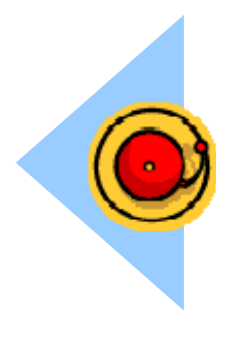

**ข้อควรระวัง** สำหรับการให้ข้อสังเกตเชิงพฤติกรรม หรือการประเมินสมรรถนะ

- 📕 <u>หลีกเลี่ยง</u> การนึกถึงแต่เรื่องราวที่เพิ่งเกิดขึ้น (Recency Effects)
- 📕 <u>หลีกเลี่ยง</u>การให้ข้อสังเกตกลาง ๆไว้ก่อน (Leniency Effects)
- 📕 <u>หลึกเลี่ยง</u> การประเมินสูง ๆ ไว้ก่อน (Inflated Effects)
- 📕 <u>หลีกเลี่ยง</u>การนำไปเปรียบเทียบกับเรื่องอื่น ๆ ทั้งที่ดีและไม่ดี (Halo & Horns Effects)

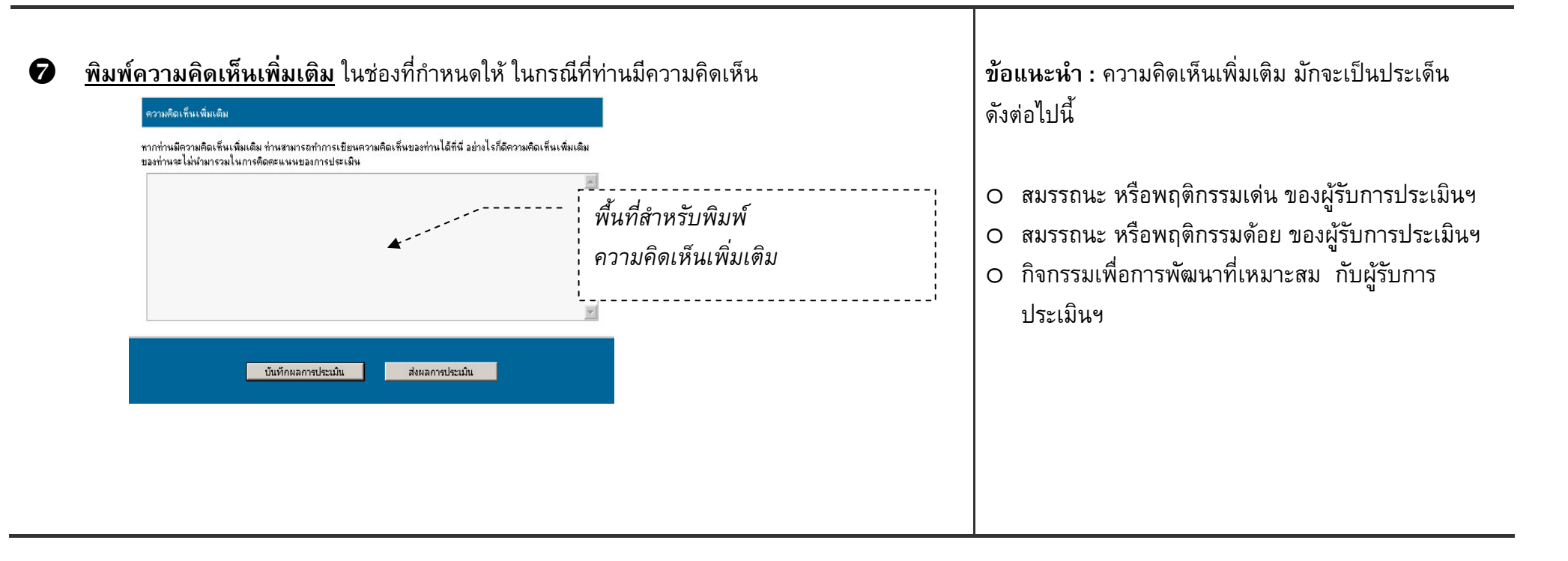

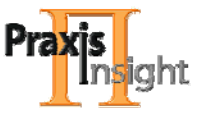

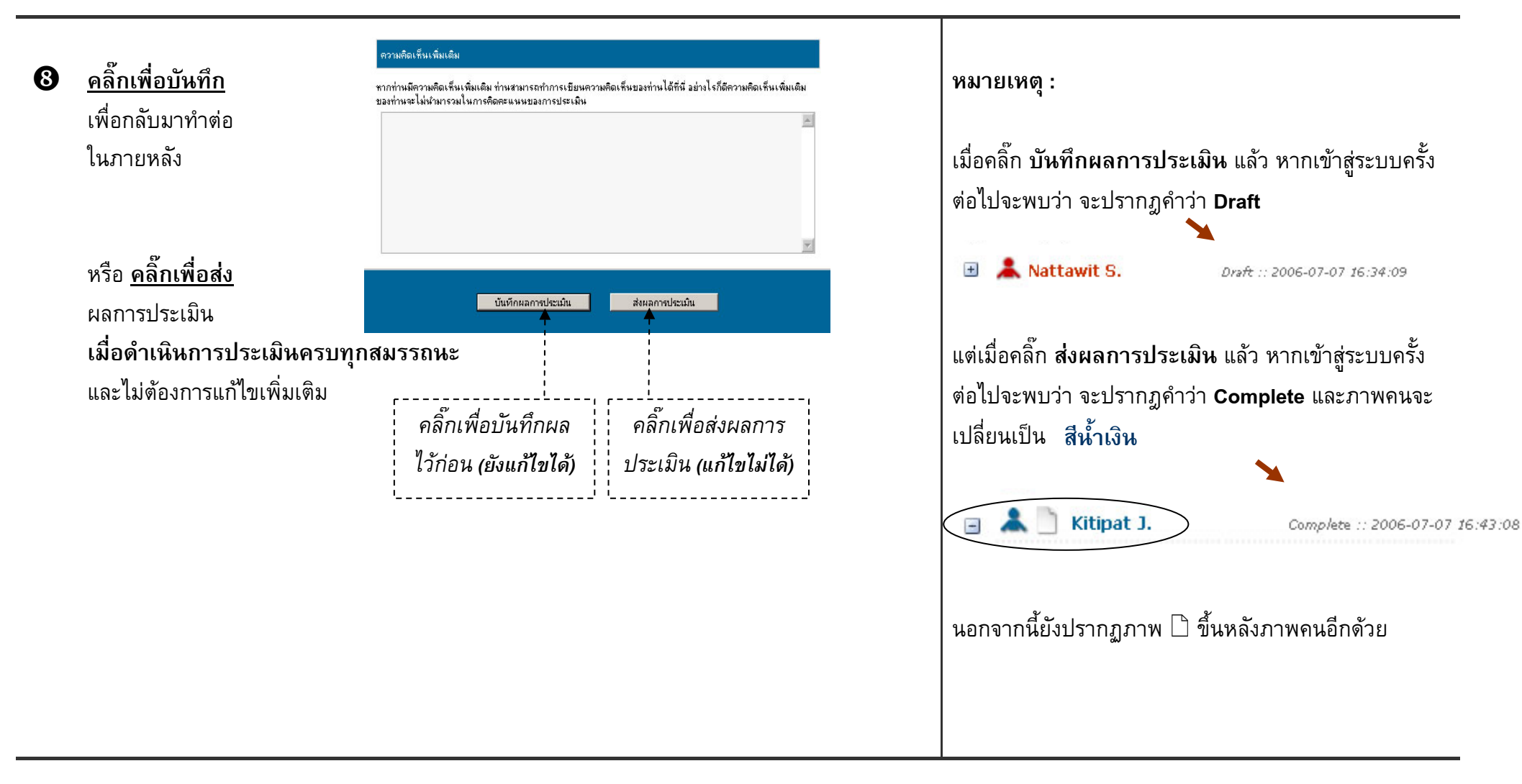

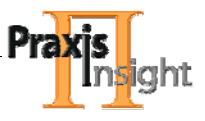

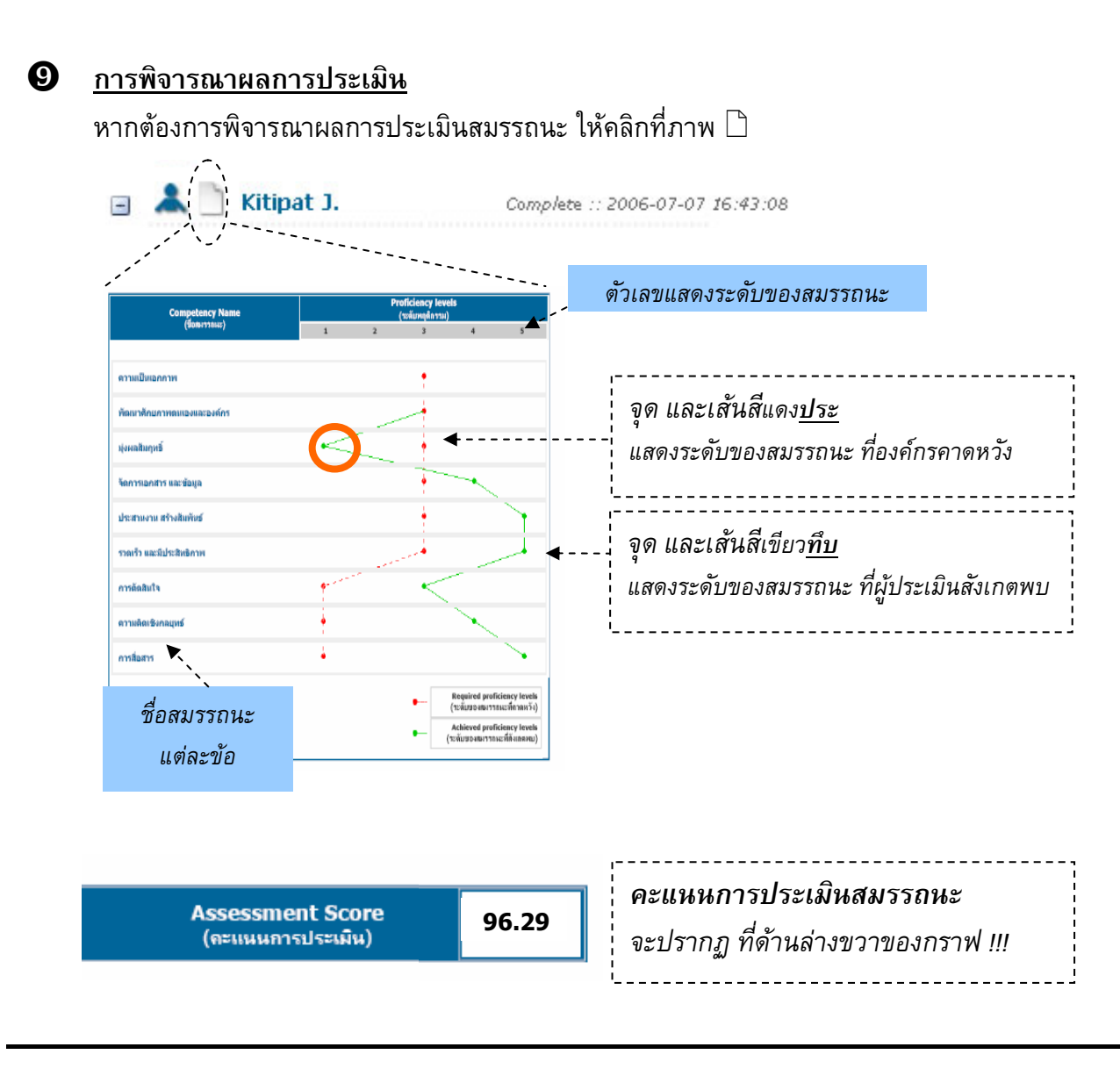

#### การอ่านผลจากกราฟที่ปรากฏ

- หากจุดสีแดง ทับจับจุดสีเขียว หมายถึง ผู้ประเมิน สังเกตพบว่าผู้รับการประเมินมีสมรรถนะนั้นเท่ากับ ระดับที่องค์กรคาดหวัง
- O หากจุดสีแดง อยู่ขวามือของจุดสีเขียว หมายถึง ผู้ประเมินสังเกตพบว่าผู้รับการประเมินมีสมรรถนะนั้น ต่ำกว่าระดับที่องค์กรคาดหวัง ตามระยะห่างของระดับที่ ปรากฏ
- หากจุดสีแดง อยู่ซ้ายมือของจุดสีเขียว หมายถึง
   ผู้ประเมินสังเกตพบว่าผู้รับการประเมินมีสมรรถนะข้อ
   นั้น สูงกว่าระดับที่องค์กรคาดหวัง ตามระยะห่างของ
   ระดับที่ปรากฏ

นอกจากนี้ผู้บังคับบัญชายังสามารถพิจารณาได้ว่า สมรรถนะใดที่ผู้ใต้บังคับบัญชามีพฤติกรรม การแสดงออก ต่ำกว่าระดับที่องค์กรคาดหวังมากที่สุด หรือ สมรรถนะข้อใดที่ผู้ใต้บังคับบัญชามีพฤติกรรม การแสดงออกสูงกว่าระดับที่องค์กรคาดหวังมากที่สุด ซึ่งจะเป็นข้อมูลสำคัญในการให้คำแนะนำ และคำชมเชย ตลอดจนเป็นข้อมูลในการนำไป จัดทำแผนพัฒนารายบุคคลต่อไป

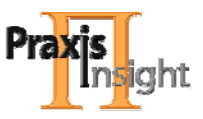

## <u>หมายเหตุ : กรณีต้องการพิมพ์แบบสอบถามเพื่อการพิจารณา</u>

ท่านสามารถสั่งพิมพ์แบบสอบถามเพื่อใช้ในการพิจารณาได้จากโปรแกรมคอมพิวเตอร์ได้ด้วยการ คลิ๊ก ในบริเวณที่กำหนด (ดังภาพ) เมื่อดำเนินการในขั้นตอนที่ 4 (คลิ๊กเลือกชื่อของผู้ที่ต้องการ ประเมินสมรรถนะ) แล้ว

| าแนะนำ                                                                                                    | หากท่านต้องการพิมพ์แบบสอบถามนี้คลิ๊กที่นี่                                                                                                    |
|----------------------------------------------------------------------------------------------------|----------------------------------------------------------------------------------------------------|
| แบบประเม็นนี้เป็นแบบประเม็นส<br>วุติกรรมที่ท่านกิลว่าตรงกับสิ่งที่ท่า<br>หากท่านต้องการทราบรายละเอียง<br>หากท่านต้องการบันทึกแบบประเ:<br>หากท่านทำการประเม็นเรียบร้อยเ<br>กรุณาบันทึกผลการประเมินทุกๆ<br>ะเม็นไว้แล้ว | มรรถนะสำหรับ <u>ข้อของมับการประเมิน</u> ซึ่งรอรับการประเมินจากท่าน กรุณาให้ผลการประเมินโดยอ่านและเลือกจาก<br>นลัมเกตพบจาก <u>ข้อของมับการประเมิน</u><br>โดยลัมเขบโนแต่ละพฤติกรรม โห้คลิกที่ด้วพฤติกรรมที่ท่านต้องการทราบ<br>มินไว้เพื่อมาทำต่อภายหลังโห้คลิกที่ บันทึกผลการประเมิน<br>ถึง และต้องการส่งเพื่อประมวลผลการประเมินให้คลิกที่ ส่งผลการประเมิน<br>10-15 นาที ในกรณีที่ท่านยังทำการประเมินไม่ครบทุกข้อ เพื่อป้องการการสูญหายของผลการประเมินที่ท่านได้ทำการ |
|                                                                                                    | สั่งพิมพ์ (Print) ได้ที่นี่                                                                                                    |

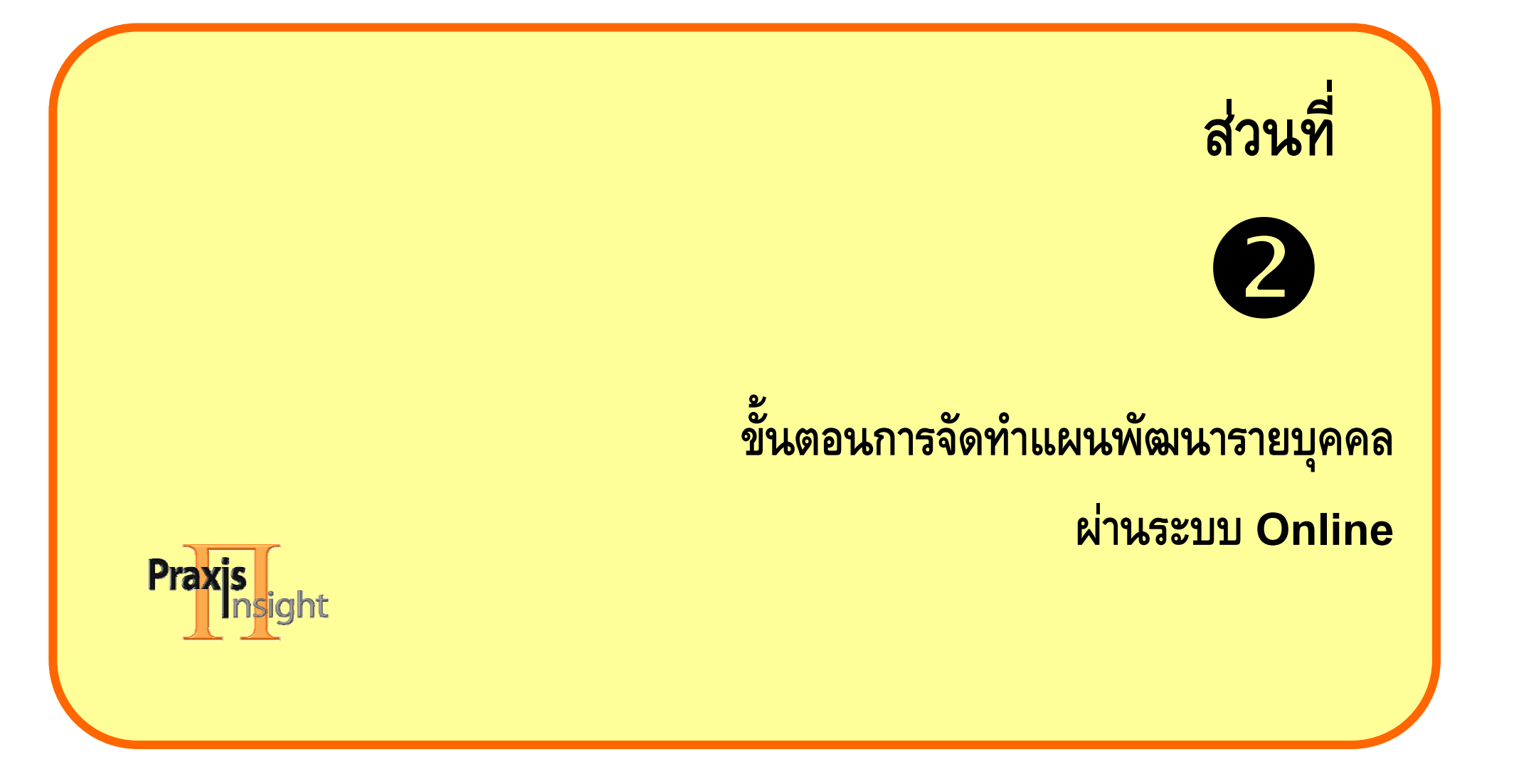

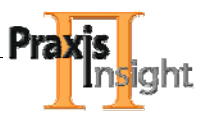

## เอกสารแสดงขั้นตอน การจัดทำแผนพัฒนารายบุคคลผ่านระบบ Online

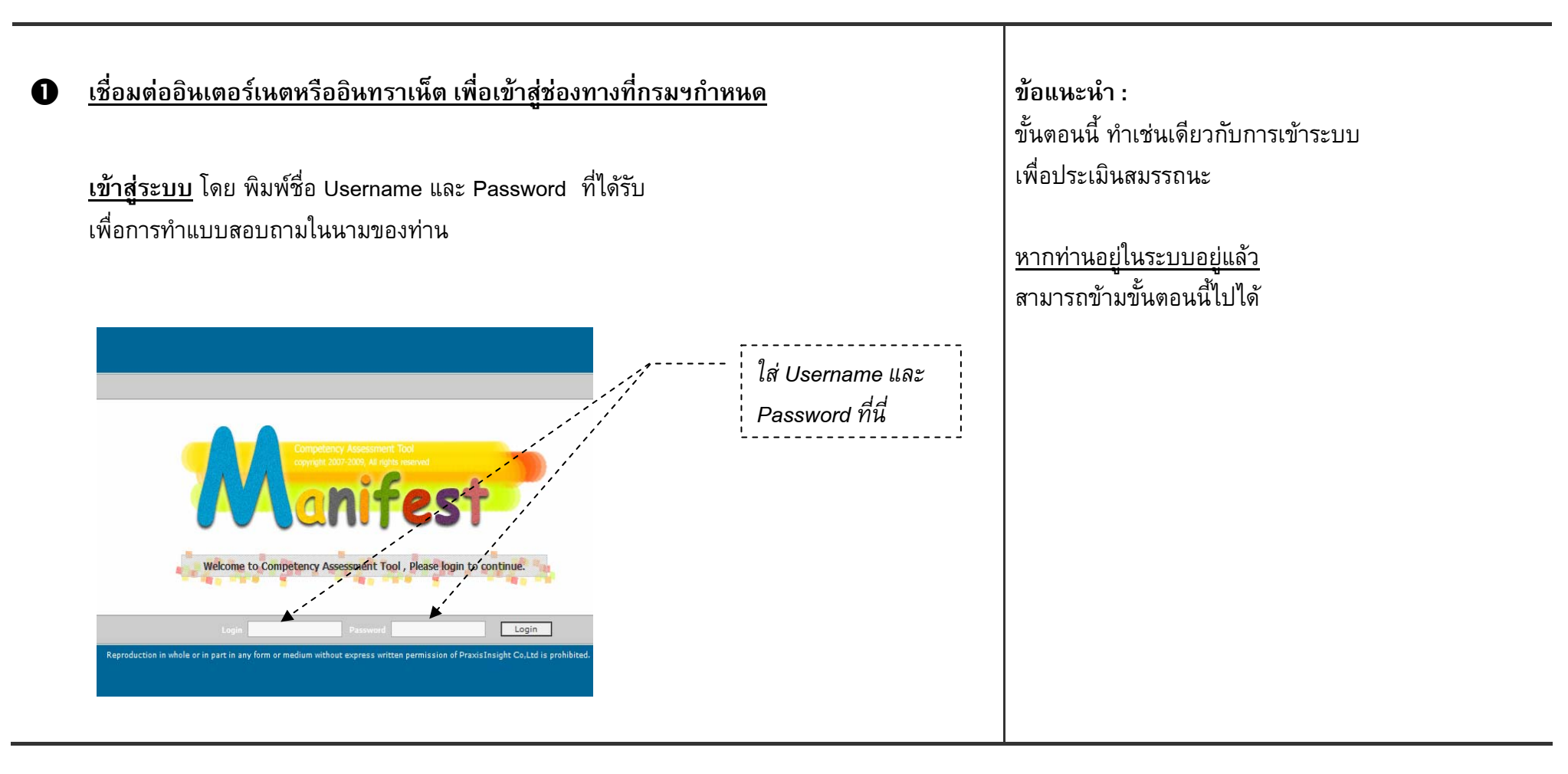

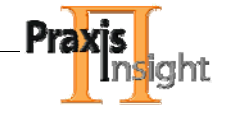

| 2 | <u>เข้าสู่การจัดทำ แผนพัฒนารายบุคคล ให้ผู้ใต้</u><br>โดยคลิ๊กเลือกแถบด้านบน ที่ระบุคำว่า IDP<br>IDP                                                                                                    | <u>์บังคับบัญชา ( IDP)</u>                                                                                                    |                                                                                                    |
|---|----------------------------------------------------------------------------------------------------|----------------------------------------------------------------------------------------------------|----------------------------------------------------------------------------------------------------|
| 6 | คลิ๊กเลือกชื่อของผู้ใต้บังคับบัญชาที่ต้องการจั<br>ทศานธรรม<br>เกิดสารและเหลือการจั                                                                                                    | <u>โดทำ IDP ให้</u><br>Welcome, นายสมบิทช แช่เล้า<br>[Sign Out , My Job Title ]                                                                                                    | <b>ข้อแนะนำ :</b><br>ท่านสามารถดูตำแหน่งของผู้ใต้บังคับบัญชา<br>โดยกดที่เครื่องหมาย <b>บวก</b> หน้าชื่อของผู้ใต้บังคับบัญชา<br>แต่ละคน |
|   | Assessment       IDP         IDP       Individual Development Plan<br>(แผนการพัฒนารายบุเดตล)         • YourSelf Development Plan<br>(แผนการพัฒนาตนเลยของท่าน)         • Your Subordinate Development Plan         (แผนการพัฒนาตนเลยของท่าน)         • Your Subordinate Development Plan         (แผนการพัฒนาตนเลยของท่าน)         • Nattawit S.         Mew :: 2006-07-08 00:46:20         Image: State State St | <ul> <li>ศรีกที่รือผู้ที่กำนต้องการทำแสนพัฒนาเพื่อเริ่ม<br/>ทำแสนพัฒนา</li> <li>คริกที่เรือเร็กกำหน้าชื่อผู้ที่กำนต้องการทำ<br/>แสนพัฒนาเพื่ออู่บ้องอุ่มกำหน่างงาน</li> <li>เมื่อกำหน้าแสนการพัฒนาให้กับผู้ที่กำหน้องการ<br/>เรียบร้อยแล้ว ชีอของผู้นี้หละเปลี่ยนจากสีแดงเป็นสี<br/>น้ำเงิน</li> <li>คริกที่รูป ที่หน้าชื่อเพื่อดูรายงานแสนการ<br/>พัฒนาตนเอง</li> <li>ต้องการตำแนะนำเพิ่มเติมคลิกที่นี่</li> </ul> | <br>()                                                                                                    |

Т

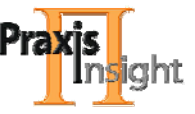

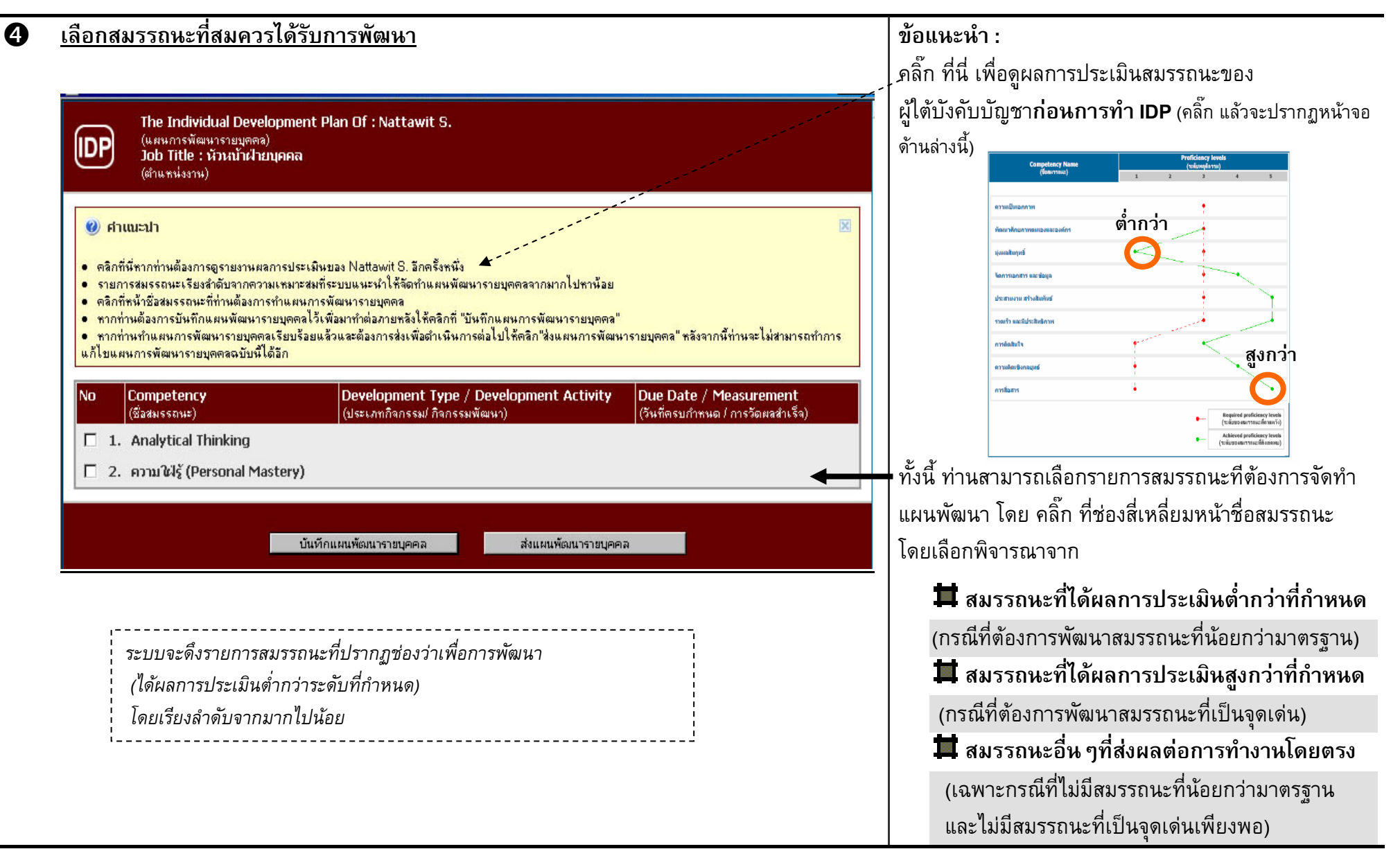

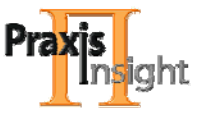

#### 5 เลือกกิจกรรมเพื่อการพัฒนา

| ) คำแนะปา<br>ตลิกที่นี่หากท่านต้องการดูรายงานผลการประเมิน<br>รายการสมรรถนะเริ่มจะดำดับอากความแหมวรสห<br>ดลิกที่หน้ายื่อสมรรถนะที่ท่านต้องการทำแผนการ<br>หากท่านต้องการบันทึกแผนพัฒนารายบุคคลไร้เขาร้อยแล้<br>หากท่านทำแผนการพัฒนารายบุคคลไร้ยบร้อยแล้<br>หากท่านทำแผนการพัฒนารายบุคคลไร้ยบร้อยแล้ | ของ Nattawit S. อีกตรั้งหนึ่ง<br>ระบบแนะบำให้จัดทำแผนพัฒนารายบุตคลจากมากไปทาห้อย<br>พัฒนารายบุตคล<br>มือมากำต่อภายหลังให้คลิกที่ "บันทึกแผนการพัฒนารายบุตคล"<br>ว่วและต้องการส่งเพื่อตำเนินการต่อไปให้คลิก"ส่งแผนการพัฒนา | เรายบุตคล" หลังจากนี้ท่านจะไม่สามาร                        | ถทำการแก้ | Select I                    | a <b>te, Please</b><br>October 2006 | 00            |
|----------------------------------------------------------------------------------------------------|----------------------------------------------------------------------------------------------------|------------------------------------------------------------|-----------|-----------------------------|-------------------------------------|---------------|
| Competency<br>(ชื่อสมธรรณะ)                                                                                                    | Development Type / Development Activity<br>(ประเภทกิจกรรม/ กิจกรรมพัฒนา)                                                                                                    | Due Date / Measurement<br>(วันที่ครบกำหนด / การวัดผลสำเร็จ |           | Mo Tu<br>25 26              | We Th Fr<br>27 28 29                | Sa Su<br>30 1 |
| 1. Analytical Thinking                                                                                                    |                                                                                                    |                                                            |           | 23                          | 4 5 6                               | Z 8           |
| 2. ความให้รู้ (Personal Mastery)                                                                                                    | Assignment                                                                                                    | วันที่ครบกำหนด : 01-10-2006                                |           | <u>9</u> <u>10</u><br>16 17 | <u>11</u> <u>12</u> <u>13</u>       | 14 15         |
|                                                                                                    | C ให้วิเตราะห์ข้อมูลเกี่ยวข้องกับงานที่เรียนมา                                                                                                    | วัดผลสำเร็จโดย :                                           |           | 23 24                       | 25 26 27                            | 28 29         |
|                                                                                                    | C ccccccccccccc                                                                                                    | คะแนนการทดสอบ                                              | *         | 30 31                       | 1 2 3                               | 4 5           |
|                                                                                                    | C เข้าร่วมกิจกรรมข้อเหนอแนะเพื่อการปรับปรุงงาน<br>กลุ่มย่อย                                                                                                    |                                                            | 1         |                             |                                     |               |
|                                                                                                    | Coaching                                                                                                    |                                                            | 7         |                             |                                     |               |
|                                                                                                    | C ให้วิเคราะห์ข้อมูลที่เกี่ยวข้อกับงานโดยใช้ เครื่อง<br>มือสถิติ                                                                                                    |                                                            |           |                             |                                     |               |
|                                                                                                    | Self learning                                                                                                    |                                                            |           |                             |                                     |               |
|                                                                                                    | O ให้วิเคราะห์ข้อมูลเกี่ยวข้องกับงานที่เรียนมา                                                                                                    |                                                            |           |                             |                                     |               |
|                                                                                                    | Shadowing                                                                                                    |                                                            |           |                             |                                     |               |
|                                                                                                    | C ให้วิเคราะห์ข้อมูลเกี่ยวข้องกับงานที่เรียนมา                                                                                                    |                                                            |           |                             |                                     |               |
|                                                                                                    | Others                                                                                                    |                                                            |           |                             |                                     |               |
|                                                                                                    |                                                                                                    |                                                            |           |                             |                                     |               |

#### ข้อแนะนำ :

ท่านสามารถเลือกกิจกรรมเพื่อการพัฒนา ได้โดยเลือกจาก

- หลักสูตรฝึกอบรม (Training) ประจำตัวสมรรถนะนั้น
   ซึ่งมีให้เลือกในระบบ
- o หรือเลือกกิจกรรมเพื่อการพัฒนาอื่นๆ (Others)
  - หลักสูตรฝึกอบรมอื่นๆ ที่เห็นควร ว่าจะทำให้
     พัฒนาสมรรถนะเป้าหมาย ซึ่งต้องเขียนกำหนดลง
     ไป (ใส่ชื่อหลักสูตร และคำอธิบายสั้นๆ)
  - หรือกิจกรรมเพื่อการพัฒนาอื่นๆ ซึ่งต้องระบุ
     รายละเอียด เช่น

ให้ไปร่วมปฏิบัติงานกับหัวหน้าฝ่าย.....เป็นเวลา 2 เดือนเพื่อเรียนรู้เรื่อ<u>งการประสานงานกับหน่วยงาน</u> <u>ภายนอก</u> (หัวข้อที่ต้องการให้พัฒนา) และสรุปบทเรียน ที่ได้รับมานำเสนอในที่ประชุม

#### ตัวอย่างกิจกรรมเพื่อการพัฒนาอื่น ๆ

- การค้นคว้า หรืออ่านหนังสือ
- การให้ไปสอนงานคนอื่น (จะได้เตรียมตัวศึกษาก่อน)
- ให้รับผิดชอบโครงการ/งานพิเศษ
- ให้ทำงานใกล้ชิด ประกบกับคนเก่งในแต่ละเรื่อง
   เป็นต้น

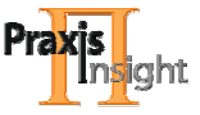

#### 6 <u>ระบุวันครบกำหนด และการวัดผลสำเร็จ</u>

| (ชื่อสมธรถนะ)                       | Development Type / Development Activity<br>(ประเภทกิจกรรม/ กิจกรรมพัฒนา) | Due Date / Measurement<br>(วันที่ตรบกำหนด / การวัดผลสำเร็จ) |                                                                                                    |
|-------------------------------------|--------------------------------------------------------------------------|-------------------------------------------------------------|----------------------------------------------------------------------------------------------------|
| 1. Analytical Thinking              |                                                                          |                                                             | 🎽 Select Date, Please 💶 🗙                                                                                                    |
| ี่ 2. ความใฝ่รู้ (Personal Mastery) | หลักสูตรฝึกอบรม                                                          | วันที่ครบกำหนด: 01-10-2006 ไม่                              | O October 2006 ○ ○<br>Mo Tu We Th Fr Sa Su                                                                                                    |
|                                     | C ušngos YYY                                                             | ตะแนนการทดสอบ 🦰                                             | 25         26         27         28         29         30         1           2         3         4         5         6         Z         8           9         10         11         12         3         14         15      |
|                                     | อื่น ๆ<br>C ชื่อกิจกรรมที่นอกแห่นิอจากที่มีในระบบ                        |                                                             | 16         17         18         19         20         21         22           23         24         25         26         27         28         29           30         31         1         2         3         4         5 |
|                                     | ให้เลือกวั                                                               | เครบกำหนด โดยใช้ปฏิ<br>เพื่อ คลิ๊ก เลือกว่                  | ทินที่มีอยู่ในระบบ<br>ันที่ที่ท่านต้องการ                                                                                                    |

#### ข้อแนะนำ :

**วันครบกำหนด** หมายถึง วันที่โดยประมาณ ที่ท่าน คาดหวังว่าผู้ใต้บังคับบัญชาจะปฏิบัติตามแผนพัฒนา สำหรับแต่ละสมรรถนะได้สำเร็จ เช่น เข้าฝึกอบรมหลักสูตร ได้เสร็จภายในวันที่ 30 สิงหาคม 2553 เป็นต้น

**การวัดผลสำเร็จ** หมายถึง วิธีการวัดผลสำเร็จตาม แผนพัฒนาที่วางแผนไว้ สำหรับแต่ละสมรรถนะ

#### ตัวอย่างการวัดผลสำเร็จ

- เข้ารับการฝึกอบรมครบตามเวลาที่กำหนด
   ดำเนินการตามกิจกรรมการพัฒนาที่มอบหมาย
   นำเสนอผลการศึกษาคันคว้าต่อผู้บังคับบัญชา
- 📕 ผ่านเกณฑ์ในการประเมินหลังการฝึกอบรม

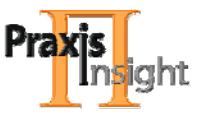

| The Individual Development<br>(แผนการพัฒนารายบุตดล)<br>Job Title : หัวหน้าฝ่ายบุคคล     | Plan Of : Nattawit S.                                                                                         |                                                                                                    |
|-----------------------------------------------------------------------------------------|----------------------------------------------------------------------------------------------------|----------------------------------------------------------------------------------------------------|
|                                                                                         |                                                                                                    |                                                                                                    |
| (ตำแหน่งงาน)                                                                            |                                                                                                    |                                                                                                    |
| ศำเณะปา                                                                                 |                                                                                                    | X                                                                                                    |
| เลิกที่นี่หากท่านต้องการดูรายงานผลการประเมิ                                             | นของ Nattawit S. อีกครั้งหนึ่ง<br>สี่สามายแหน่ให้สี่สัตร์แหน่งนี้สามารถและสามารถเกินไปหน้าม                   |                                                                                                    |
| ายการสมรรถนะเรยงสายบจากความเหมาะสม<br>เลิกที่หน้าชื่อสมรรถนะที่ท่านต้องการทำแผนกา<br>13 | ทระบบแหะหาเหลงทาแผนพณหารายบุคคลงากหากเบทาหลย<br>เรพัฒนารายบุคคล<br>                                           | 🚰 Select Date, Please 💶 💌                                                                                                    |
| ากทานตองการบนทกแผนพฒนารายบุคคลไว้<br>กกท่านทำแผนการพัฒนารายบุคคลเรียบร้อย               | แพงมาทาเขอภายหลงเหตุลกทุบหกุมหนุกรพุฒนารายบุคคล"<br>แล้วและต้องการส่งเพื่อตำเนินการต่อไปให้คลิก"ส่งแผนการพัฒน | ารายบุคคล" หลังจากนี้ท่านจะไม่สามารถทำการแก้ 💭 🔿 October 2006 📿 💭                                                                                                    |
| Competency                                                                              | Development Type / Development Activity                                                                       | Due Date / Measurement Mo Tu We Th Fr Sa Su                                                                                                    |
| (ชื่อสมรรถนะ)                                                                           | (ประเภทกิจกรรม/ กิจกรรมพัฒนา)                                                                                 | (วันที่ตรบกำหนด/การวัดผลสำเร็จ) <u>25 26 27 28 29 30 1</u><br>2 3 4 5 6 7 8                                                                                            |
| 1. Analytical Ininking                                                                  |                                                                                                    |                                                                                                    |
| <ol> <li>мэты шүş (Personal Mastery)</li> </ol>                                         | Assignment                                                                                                    | วันที่ตรบกำหนด: 01-10-2006 <u>16 17 18 19 20 21 22</u>                                                                                                    |
|                                                                                         | <ul> <li>เทรเตราะทบอมูลเกยรของกบงานทเรยนมา</li> <li>соссоссоссоссоссоссоссоссоссоссоссоссос</li></ul>         | 23         24         25         26         27         28         29           กะแหนการทดสอบ           30         31         1         2         3         4         5 |
|                                                                                         | <ul> <li>C เข้าร่วมกิจกรรมข้อเสนอแนะเพื่อการปรับปรุงงาน<br/>กลุ่มย่อย</li> </ul>                              |                                                                                                    |
|                                                                                         | Coaching                                                                                                    |                                                                                                    |
|                                                                                         | C ให้วิเตราะห์ข้อมูลที่เกี่ยวข้อกับงานโดยใช้ เครื่อง<br>มีอสถิติ                                              |                                                                                                    |
|                                                                                         | Self learning                                                                                                 |                                                                                                    |
|                                                                                         | C ให้วิเตราะห์ข้อมูลเกี่ยวข้องกับงานที่เรียนมา                                                                |                                                                                                    |
|                                                                                         | Shadowing                                                                                                    |                                                                                                    |
|                                                                                         | C ให้วิเตราะห์ข้อมูลเกี่ยวข้องกับงานที่เรียนมา                                                                |                                                                                                    |
|                                                                                         | Others                                                                                                    |                                                                                                    |
|                                                                                         |                                                                                                    |                                                                                                    |

#### ้ำ

**เท็กแผนพัฒนารายบุคคล** หากต้องการบันทึก . นารายบุคคลที่จัดทำไว้ แล้วต้องการทบทวนแก้ไข าายหลัง

## **แผนพัฒนารายบุคคล** หากต้องการ เฒนารายบุคคลที่จัดทำไว้ และไม่ต้องการแก้ไข าายหลัง

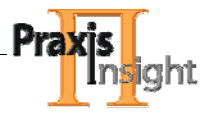

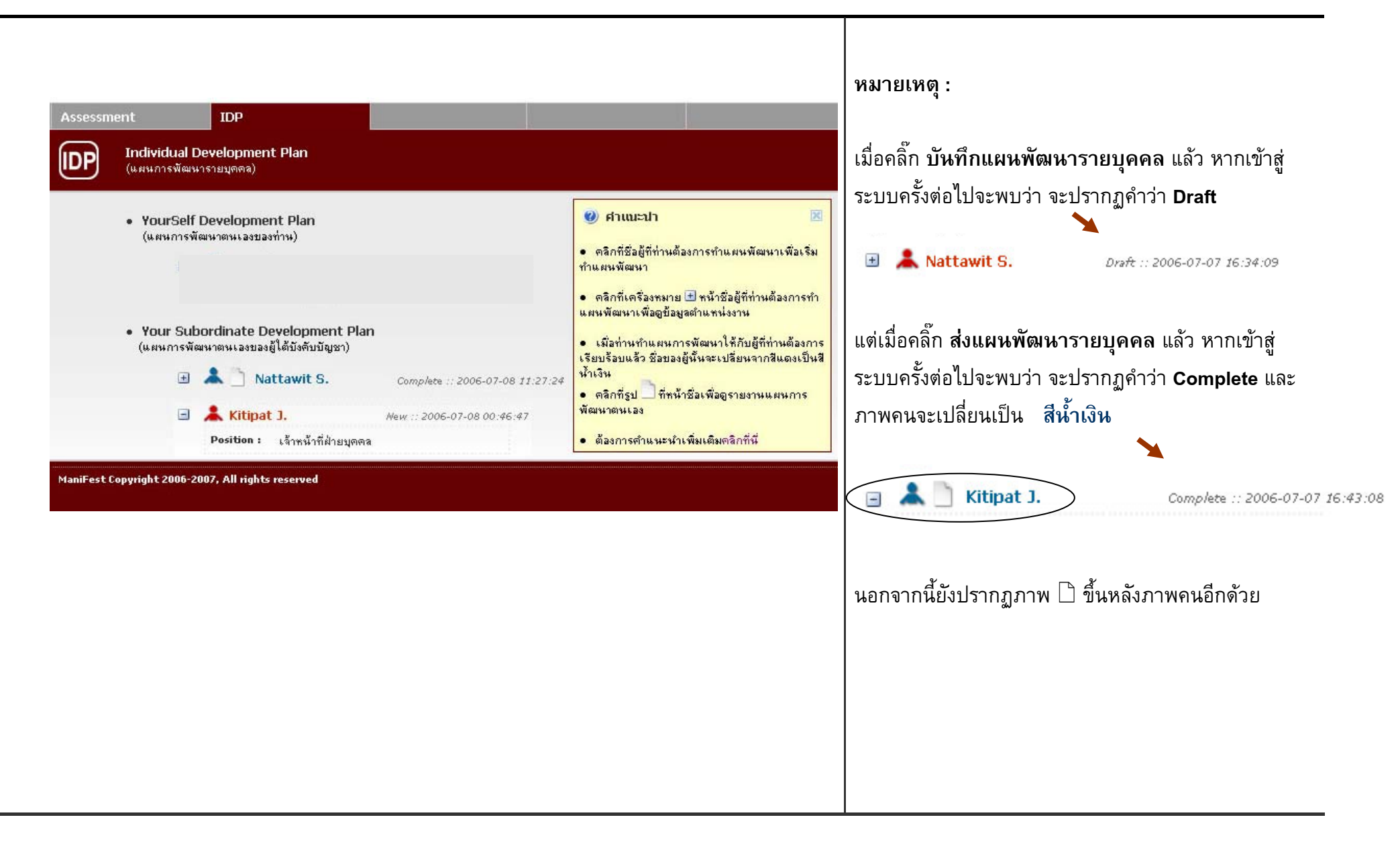

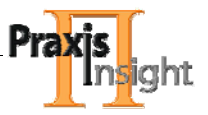

#### 8 <u>การพิจารณาผลการจัดทำแผนพัฒนารายบุคคล</u>

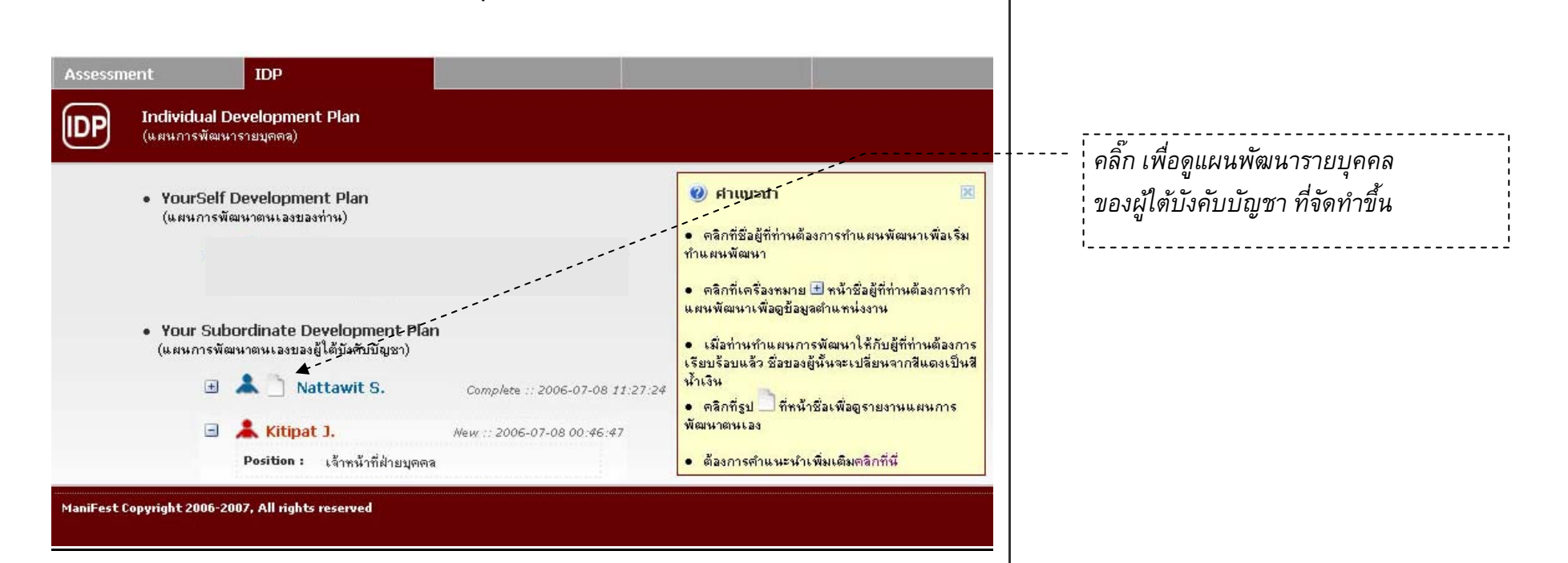

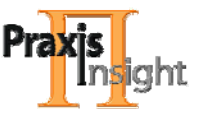

|          | Competency<br>(ชื่อสมรรถนะ)                             | Development Type /<br>Development Activity<br>(ประเภทกิจกรรม/ กิจกรรมพัฒนา) | <b>Due Date</b><br>(วันที่ครบ<br>กำหนด ) | Measurement<br>(การวัดผลสำเร็จ) | Achievement<br>(การวัดผลสำเร็จ) |
|----------|---------------------------------------------------------|-----------------------------------------------------------------------------|------------------------------------------|---------------------------------|---------------------------------|
| •        | Analytical Thinking                                     | Others<br>• กิจกรรมที่นอกเหนือที่มีให้                                      | 23-07-2006                               | ● ตะแหนการทดสอบ                 | Success Failure Cancel          |
|          | ความให่รู้ (Personal<br>Mastery)                        | Assignment<br>ให้วิเตราะห์ข้อมูลเกี่ยวข้องกับงานที่<br>เรียนมา              | 01-07-2007                               | ● ตะแนนการทดสอบ                 | Success Failure Cancel          |
| 17<br>11 | (<br>แขณ่งผู้รับการพัฒนา<br>ผู้รับการพัฒนา<br>ที่ เดือน | ) (<br>                                                                     | )<br>มูชา<br>บี                          | (<br>. ตำแหน่ง                  | )<br>แชา<br>บิ                  |
|          |                                                         | Close                                                                       | Print                                    |                                 |                                 |
|          | - คลิ๊ก เพื่อขิ                                         | <br>                                                                        |                                          | ``<br>`¦ คลิ๊กเ                 |                                 |

### ข้อแนะนำ

คลิ๊ก ปุ่ม Print เมื่อต้องการสั่งพิมพ์ แผนพัฒนารายบุคคล ของผู้ใต้บังคับบัญชา